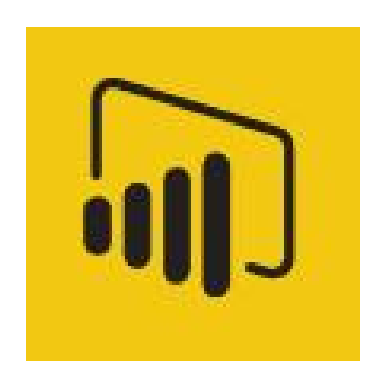

# VISUALISIERUNG MIT POWER BI

VISUALISIERUNG, DASHBOARDING UND ANALYSE MIT POWER BI

### CONTROLLER INSTITUT

Seminarhotel & Palais Strudlhof 1090 Wien

24. April 2018

Autor und Trainer: Mag. Robert Lochner <u>www.linearis.at</u> Linearis GmbH

© Ale Rechte vorbehalten. Mag. Robert Lochner 2017 Microsoft, Excel, SQL Server und SharePoint sind eingetragene Warenzeichen der Microsoft Corporation, Redmond SAP ist eingetragenes Warenzeichen der SAP AG, Walldorf

## **I**NHALT

| Inhalt      |                                                                            | 2  |
|-------------|----------------------------------------------------------------------------|----|
| 1 Ka        | onventionen im Handout                                                     | 5  |
| 1.1         | Ausrichtung dieses Handbuchs                                               | 5  |
| 1.2         | Power BI Desktop Sprachversion und Releasestand                            | 5  |
| 1.3         | Zentrale Begriffe in Power BI                                              | 5  |
| 1.4         | Shortcuts                                                                  | 6  |
| 1.5         | Adressierung von Menü- und Tastaturbefehlen                                | 6  |
| 2 W         | /as ist Power BI                                                           | 7  |
| 2.1         | Architektur von Power BL und Fokus dieses Trainings                        | 8  |
| 22          | Was kostet Power BI?                                                       | 8  |
| 2.2         | Power BL im Kontext von Excel und SOL Server (Microsoft BL Stack)          | 0  |
| 2.3         |                                                                            | 7  |
| 3 EI        | Instieg in Power Bi Desktop                                                | 10 |
| 3.1         | Vorbereitung des Datamodels                                                | 10 |
| 3.1.        | 2 Globale und File-spezifische Einstellungen                               | 10 |
| 3.2         | Aufbau von Power BI Deskton                                                | 14 |
| 3.2         | User Interface von Power BI Desktop                                        | 14 |
| 3.2.        | 2 Datei – Dataset – Page – Objekt                                          | 15 |
| 3.3         | Basisvisualisierungen in Power BI erstellen                                | 15 |
| 3.3.        | 1 Visualisierung "Säulendiagramm" (horizontal für zeitliche Entwicklungen) | 16 |
| 3.3.        | 2 Visualisierung "Balkendiagramm" (vertikal für Strukturen)                | 16 |
| 3.3.        | 3 Visualisierung "Landkarte"                                               | 17 |
| 3.3.        | 4 Visualisierung "Kachel"                                                  | 17 |
| 3.3.        | 5 Visualisierung "Tabelle und Matrix"                                      | 18 |
| 3.3.        | 6 Filter mit "Slicer"                                                      | 19 |
| 3.4         | Layoutierung des Dashboards                                                | 20 |
| 3.4.        | Seitengroße und-format                                                     | 20 |
| 3.4.<br>3.4 | 2 Falbschema                                                               | 21 |
| 3.4.        | 4 Raster und visuelle Komposition                                          | 22 |
| 3.4.        | 5 Mobiles Layout                                                           | 24 |
| 3.5         | Best Practices                                                             | 25 |
| 4 Ve        | ertiefung: Visualisierungstypen in Power Bl                                | 26 |
| 4.1         | Standard Visuals, Custom Visuals und R-Visuals                             | 26 |
| 4.2         | Visualisierungstypen in Power Bl                                           |    |
| 4.2.        | 1 Typologie                                                                | 27 |
| 4.2.        | 2 Exkurs: "Choosing the Right Visual"                                      | 27 |
| 4.3         | Einsatz des Card-Visuals                                                   | 28 |
| 4.4         | Spatial-Reports                                                            | 28 |
| 4.4.        | 1 Geo-Visualisierung                                                       | 28 |
| 4.4.        | 2 Hintergrund-Visualisierung                                               | 29 |
| 4.5         | Variance-Reports                                                           | 30 |
| 4.5.        | 1 Column Chart (Standard-Visual)                                           | 30 |
| 4.5.        | 2 Bar Chart vs. Matrix (Standard-Visuals)                                  | 31 |
| 4.5.        | 3 IBCS Custom Visuals                                                      | 32 |
| 4.5.        | 4 Waterfall (Standard Visual)                                              | 33 |

### VISUALISIERUNG MIT POWER BI

VISUALISIERUNG, DASHBOARDING UND ANALYSE MIT POWER BI

| 4.5.  | 5 Gauge vs. Bullet Chart                             | 35 |
|-------|------------------------------------------------------|----|
| 4.5.0 | 6 KPIs mit States                                    | 35 |
| 4.6   | Scorecards                                           | 36 |
| 4.7   | Descriptive Analytics                                | 38 |
| 4.7.  | 1 Histogramm und Tornado                             | 38 |
| 4.7.2 | 2 Box & Whisker                                      | 39 |
| 4.8   | Relationship-Reports                                 | 40 |
| 4.8.  | 1 Scatter Chart                                      | 40 |
| 4.8.2 | 2 Chord, Sankey und Force-Directed-Graph             | 41 |
| 4.9   | Exkurs: Klassisches P&L Reporting                    | 41 |
| 5 Ve  | ertiefung: Interaktionen in Power BI                 | 43 |
| 5.1   | Filter in Power BI                                   | 43 |
| 5.1.  | 1 Crossfilter                                        | 43 |
| 5.1.2 | 2 Slicer                                             | 43 |
| 5.1.3 | 3 Level-Filter                                       | 44 |
| 5.1.4 | 4 URL Filter (Power BI Service)                      | 44 |
| 5.2   | Detailanalyse-Funktionen                             | 45 |
| 5.2.7 | 1 Drill-Funktionen (Hierarchien)                     | 45 |
| 5.2.2 | 2 See Data und See Records                           | 47 |
| 5.2.3 | 3 Tooltip und Page Tooltip                           | 48 |
| 5.2.4 | 4 Drillthrough                                       | 48 |
| 5.3   | Präsentations-Features                               | 49 |
| 5.4   | Export-Funktionen                                    | 51 |
| 5.5   | Navigations-Features                                 | 52 |
| 5.6   | Funktionsaufruf über das Kontextmenü der Datenpunkte | 53 |
| 5.7   | Spezielle Reportingfunktionen bei bestimmten Visuals | 53 |
| 5.8   | Q&A Funktion                                         | 53 |
| 5.9   | Quick Insights (Power BI Service)                    | 53 |
| 6 Ve  | ertiefung: Settings in Power BI                      | 54 |
| 6.1   | Allgemeine Settings                                  | 54 |
| 6.1.1 | 1 Sortierung (Visual Header)                         | 54 |
| 6.1.2 | 2 Fields-/Format-/Analytics-Pane                     | 55 |
| 6.1.3 | 3 Sonderkonfigurationen bei bestimmten visuals       | 55 |
| 6.2   | Interaktionen konfigurieren                          | 57 |
| 6.2.1 | 1 Crossfilter-Interaktionen                          | 57 |
| 6.2.2 | 2 Drilldown-Interaktionen                            | 57 |
| 6.3   | Spezielle Feld-Funktionen                            | 58 |
| 6.3.  | 1 Show items with no data (Fields)                   | 58 |
| 6.3.2 | 2 TopN-Filter (Visual-Level Filter)                  | 58 |
| 6.3.3 | 3 Color Saturation (Fields + Format)                 | 59 |
| 6.3.4 | 4 Geo-Coding (Fields + Datamodel)                    | 60 |
| 6.3.  | 5 Play Axis (Fields)                                 | 61 |
| 6.3.0 | 6 Multples (Fields)                                  | 61 |
| 6.4   | Spezielle Formatfunktionen                           | 62 |
| 6.4.  | 1 Categorial vs. Continous Axis (Format)             | 62 |
| 6.4.2 | 2 Nested vs. Hierarchical Axis (Format)              | 63 |
| 6.4.3 | 3 High Density Sampling (Format)                     | 64 |
|       | A Showing significant Data Points (Visual Header)    | 65 |

### VISUALISIERUNG MIT POWER BI

VISUALISIERUNG, DASHBOARDING UND ANALYSE MIT POWER BI

| 6.4 | .5 Responsive (Format)                                          | 65 |
|-----|-----------------------------------------------------------------|----|
| 6.4 | .6 Conditional Formatting / Color Coding (Format)               | 66 |
| 6.4 | .7 Images-Display aus URLs                                      | 67 |
| 6.4 | .8 URLs als Hyperlinks                                          | 68 |
| 7 V | ertiefung: Datamodel-Funktionen zur Visualisierung              | 69 |
| 7.1 | (DAX-)Wizards                                                   | 69 |
| 7.1 | .1 Auto Date/Time Dimension (Datamodel)                         | 69 |
| 7.1 | .2 Quick-Measures (Datamodel)                                   | 70 |
| 7.1 | .3 Clustering Funktion bei bestimmten Visuals (Visual Header)   | 72 |
| 7.1 | .4 Grouping & Binning (Datamodel)                               | 74 |
| 7.2 | Spezielle Funktionen abhängig vom Datentyp                      | 76 |
| 8 A | usblick und Weiterführendes                                     | 77 |
| 8.1 | Gestaltung von Dashboards                                       | 77 |
| 8.1 | .1 Inhaltliche Gestaltung (Funktionskonzept)                    | 77 |
| 8.1 | .2 Formale Gestaltung (Notationskonzept)                        | 77 |
| 8.2 | Fortgeschrittene Lösungen mit der DAX-Formelsprache (Datamodel) | 77 |
| 8.3 | Advanced Analytics mit der R-Integration                        | 78 |
| 8.4 | Community Galleries                                             |    |
| 8.5 | Unterschiede zwischen Power Pivot und Power BI                  |    |
| 8.6 | Anregungen zum Produktivbetrieb (Enterprise Deployment)         | 80 |
| 8.7 | Weiterführende Informationsquellen                              | 80 |
|     |                                                                 |    |

### **1** KONVENTIONEN IM HANDOUT

### **1.1 AUSRICHTUNG DIESES HANDBUCHS**

Ziel dieses Manuals ist es, einen möglichst raschen Einstieg zur Verwendung der Visualisierungskomponente von Power BI Desktop zu liefern sowie einen möglichst umfassenden Überblick zu den verfügbaren Visualisierungs- und Analysefunktionen zu liefern:

- > Die <u>detaillierte Beschreibung</u> einzelner Funktionen sowie die <u>inhaltliche Diskussion</u> der Trainingscases ist zwar Bestandteil des Trainings sein, ist jedoch nicht der Anspruch dieses Manuals.
- > Das Manual ist abgesehen vom Einstiegskapitel streng modular nach Themenbereichen aufgebaut und bildet daher <u>nicht</u> den chronologischen Ablauf des Trainings ab (im Manual wird also keine durchgehende "Story" erzählt). Dies deshalb, weil Power BI Desktop monatlich mit einem Release um neue Funktionen erweitert wird und die Inhalte des Manuals von Trainingstermin zu Trainingstermin sonst kaum zu warten wären.
- > Folgende angrenzende Themen werden bewußt nicht behandelt
  - · Inhaltliche Gestaltung von Dashboards (Auswahl der KPIs, der Daten- und Wertkategorien, usw.)
  - · Formale Gestaltung von Dashboards (Notationskonzept, UI-Konzept, usw.)
  - · Advanced Analytics mit der R-Integration
  - Der Visualisierungskomponente von Power BI vorgelagerte Bausteine (Step-1 Queries, Step-2 Datamodel inkl. DAX) und nachgelagerte Bausteine (Step-4 Deployment, Step-5 Distribution/Consumption)

### 1.2 POWER BI DESKTOP SPRACHVERSION UND RELEASESTAND

Releasestand: April 2018

Englische Programmversion: English

Regional Settings (im Power BI File): German (Germany)

### 1.3 ZENTRALE BEGRIFFE IN POWER BI

Die folgende Liste dient zur raschen Orientierung, was die am häufigsten verwendeten Begriffe bedeuten.

| Komponente<br>"Power BI<br>Desktop" | Programm-Settings ("Options & Settings")<br>PBIX-Datei = Anwendung                                                                                                    |
|-------------------------------------|----------------------------------------------------------------------------------------------------|
| Komponente<br>"Get Data"            | Datenquellen<br>Queries<br>M-Formeln<br>Parameter und Funktionen                                                                                                    |
| Komponente<br>"Datamodel"           | Faktentabellen (Foreign Keys und Wertspalten)<br>Dimensionstabellen (Primary Keys und Attribute)<br>Beziehungen (unidirektional, bidirektional)<br>DAX-Formeln für Measures, Calculated Columns und Calculated Tables<br>Parameter und Parameter-Tables                                                                                                    |
| Komponente<br>"Visualisierung"      | Page = Canvas ("weiße Fläche")<br>Feldliste ("FIELDS"-Bereich des Datamodels)<br>Aktivieren eines Feldes = Häkchen in der Feldliste setzen oder Drag & Drop auf den F<br>Markieren eines Feldes / einer Tabelle = auf den Titel klicken<br>Kontextmenü des Feldes (in der Feldliste)<br>Visual markieren<br>"Visual Header" = Bearbeitungsrahmen<br>M1 Sales by CalendarYear<br>201 |

|                             | > "Ellipsis-Menü" im Visual Header ("More options")                                                                                                    |  |  |  |  |  |  |  |  |  |
|-----------------------------|----------------------------------------------------------------------------------------------------|--|--|--|--|--|--|--|--|--|
|                             | Visual- und Page-Settings (bei aktiver Markierung)                                                                                                    |  |  |  |  |  |  |  |  |  |
|                             | <ul> <li>Fields-Settings ("Fields-Pane")<br/>Kontextmenü des Feldes (in der Fields-Pane)</li> <li>Format-Settings ("Format-Pane")</li> <li>Analytics-Settings ("Analytics-Pane")</li> </ul> |  |  |  |  |  |  |  |  |  |
| Komponente<br>"PowerBI.com" | Account (= Benutzerkonto)<br>Tenant (= Mandant)                                                                                                    |  |  |  |  |  |  |  |  |  |
|                             | Datasets (= Queries + Datamodel)                                                                                                    |  |  |  |  |  |  |  |  |  |
|                             | Reports                                                                                                    |  |  |  |  |  |  |  |  |  |
|                             | Dashboards                                                                                                    |  |  |  |  |  |  |  |  |  |
|                             | App-Workspaces                                                                                                    |  |  |  |  |  |  |  |  |  |
|                             | Apps                                                                                                    |  |  |  |  |  |  |  |  |  |
|                             | Access Control                                                                                                    |  |  |  |  |  |  |  |  |  |
|                             | Row-Level-Security                                                                                                    |  |  |  |  |  |  |  |  |  |
|                             | Zeitplanaktualisierung                                                                                                    |  |  |  |  |  |  |  |  |  |
|                             | Analyze in Excel                                                                                                    |  |  |  |  |  |  |  |  |  |
|                             |                                                                                                    |  |  |  |  |  |  |  |  |  |

### **1.4 SHORTCUTS**

Hier finden Sie eine kompakte Übersicht über die für dieses Training nützlichen Shortcuts.

| [Strg] + [X] | Markierten Zellinhalt in Zwischenablage Ausschneiden   |
|--------------|--------------------------------------------------------|
| [Strg] + [C] | Markierten Zellinhalt in Zwischenablage Kopieren       |
| [Strg] + [V] | Inhalt der Zwischenablage auf markierte Zelle Einfügen |
| [Strg] + [S] | Datei Speichern                                        |
| [Strg] + [Z] | letzten Schritt rückgängig machen                      |
| [Strg] + [Y] | letzten Schritt wiederholen                            |

### 1.5 ADRESSIERUNG VON MENÜ- UND TASTATURBEFEHLEN

### Menübefehle werden so dargestellt:

§ Start -> Options and Settings -> Options

Das bedeutet: wählen Sie im Menü Start aus der Gruppe Options and Settings den Befehl Options.

 Kontextmenü des Datenpunkts -> Include
 Das bedeutet: klicken Sie mit der rechten Maustaste auf einen Datenpunkt (in einem Visual) und wählen den Befehl Include aus.

### Tastaturbefehle werden so dargestellt:

§ [Strg] und [+]

Das bedeutet: drücken Sie bei gehaltener "Strg"-Taste zusätzlich die Taste "+"

Befehle und Objektbezeichnungen werden in diesem Handout immer in fetter Schriftart dargestellt und ausschließlich auf die englische Programmversion bezogen.

Hinweis in Klammern

- "(Power BI Service)" ... bedeutet, daß die Funktion nur im Power BI Service und nicht in Power BI Desktop verfügbar ist
- . "(Visual Header)" ... bedeutet bspw., daß die Funktion über den Visual Header aufgerufen wird

## 2 WAS IST POWER BI

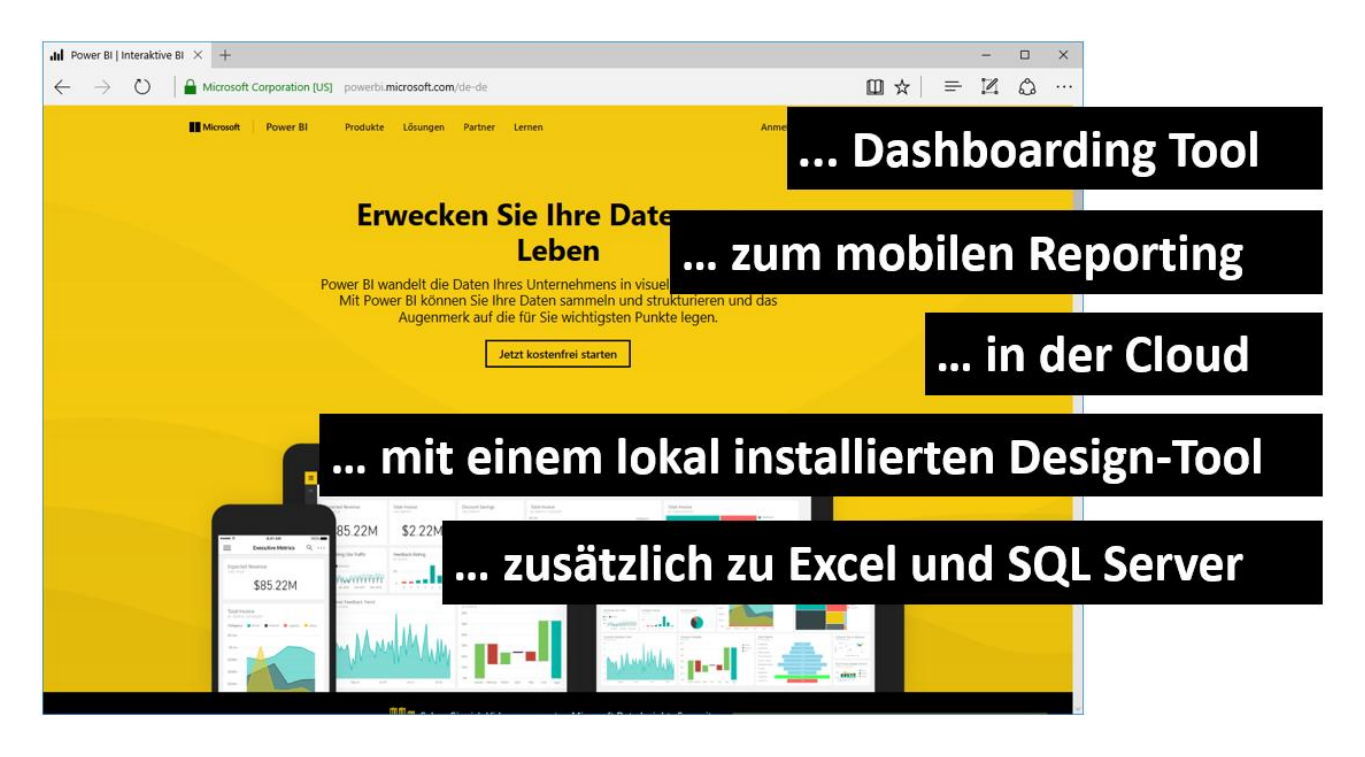

Power BI ist im Umkehrschluß kein Tool zum Standardreporting (Druckberichte) und auch kein Tool zur Datenerfassung/Planung (Read-Only System).

| Wählen Sie, wie Ihre ersten Schritte mit Power<br>BI aussehen sollen                                                                                     |                                                                                                    |                                                                                                    |  |  |  |  |  |  |
|----------------------------------------------------------------------------------------------------|----------------------------------------------------------------------------------------------------|----------------------------------------------------------------------------------------------------|--|--|--|--|--|--|
| Power BI Desktop für Windows                                                                                                    | 5                                                                                                    | Power BI-Dienst                                                                                                    |  |  |  |  |  |  |
| Erstellen Sie Verbindungen mit Daten, Transformieren<br>erstellen Sie umfassendere Berechnungen, und gene<br>großartige Berichte in Minuten.<br>Download | Sie Daten,<br>Power BI Desktop<br>Data Gateway<br>Power BI für mobile Gerä<br>Power BI Publisher für Exc<br>In Excel-Updates analysie | Sie können Dashboards anzeigen und für Ihre gesamte<br>ation freigeben und Verbindungen mit von Experten<br>vordefinierten Berichten herstellen.<br>Registrieren<br>te<br>cel<br>aren |  |  |  |  |  |  |

### 2.1 ARCHITEKTUR VON POWER BI UND FOKUS DIESES TRAININGS

Power BI besteht aus dem Zusammenspiel von 3 Programmen, die insgesamt 5 Funktionen erfüllen:

| Power BI Desktop    | -> | 1. Get Data (Extraktion, Transformation, Laden)                          |
|---------------------|----|--------------------------------------------------------------------------|
|                     | -> | 2. Data Model (Analytische Datenbank, Filterbeziehungen, DAX-Funktionen) |
|                     | -> | 3. Visualisierung (visuelle Aufbereitung der KPIs, Interaktivität)       |
| Power BI Service    | -> | 4. Deployment (24-Stunden Serverbetrieb, Berechtigungen, Aktualisierung) |
| Power BI Mobile App | -> | 5. Consumption (einfacher Zugang für Management und Information Worker)  |

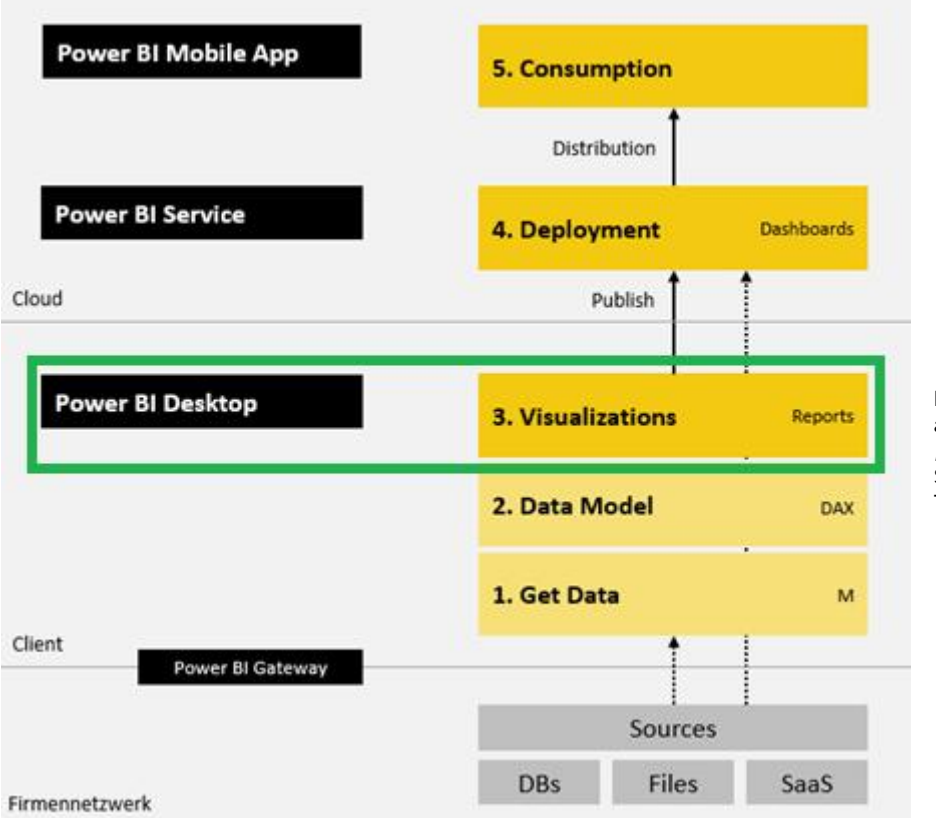

Der Fokus dieses Trainings liegt auf der Komponente #3 "Visualisierung", die anderen Stationen werden in diesem Training nicht behandelt.

### 2.2 WAS KOSTET POWER BI?

Power BI Desktop ist kostenlos, ebenso die Mobile App und das Gateway. Der Power BI Service wird in folgenden Lizenzformen angeboten:

- 1. Power BI Free Account = Beschränkung auf 1-Benutzerbetrieb
- 2. Power BI Pro Account = Distribution im Unternehmen
- 3. Power BI Premium = Distribution in großen Unternehmen (~ ab 500 User)
- 4. Power BI Embedded = Distribution über selbst programmierte Apps und/oder Berichtsportale
- 5. Power BI Report Server = Power BI auf eigenen Server im eigenen Netzwerk (ohne Cloud)

Weiterführend: https://powerbi.microsoft.com/de-de/pricing/

Bitte beachten Sie, daß ein regulärer Reportingbetrieb ohne dem Power BI Service – also nur mit Power BI Desktop – nicht sinnvoll möglich ist (kein Mehrbenutzerbetrieb, keine Berechtigungen, keine mobile App, keine Druckfunktion, keine automatische Datenaktualisierung, usw.).

### 2.3 POWER BI IM KONTEXT VON EXCEL UND SQL SERVER (MICROSOFT BI STACK)

Die Microsoft BI Plattform ist eine leistungsfähige und aufgrund des weltweit hohen Verbreitungsgrades kostengünstige Business Intelligence Plattform mit einem breiten Leistungsspektrum in Dashboarding, Reporting, Analyse und Datawarehousing. Der Ursprung liegt in den sogenannten SQL Server Analysis Services ("Cubes"), heute ist Power BI das Flaggschiff im BI Portfolio.

Microsoft organisiert die umfangreiche BI Plattform heute in drei großen Produktsäulen, die in der Power BI mobilen App, auf PowerBI.com, in Excel Online und im Reporting Services Portal zusammenlaufen:

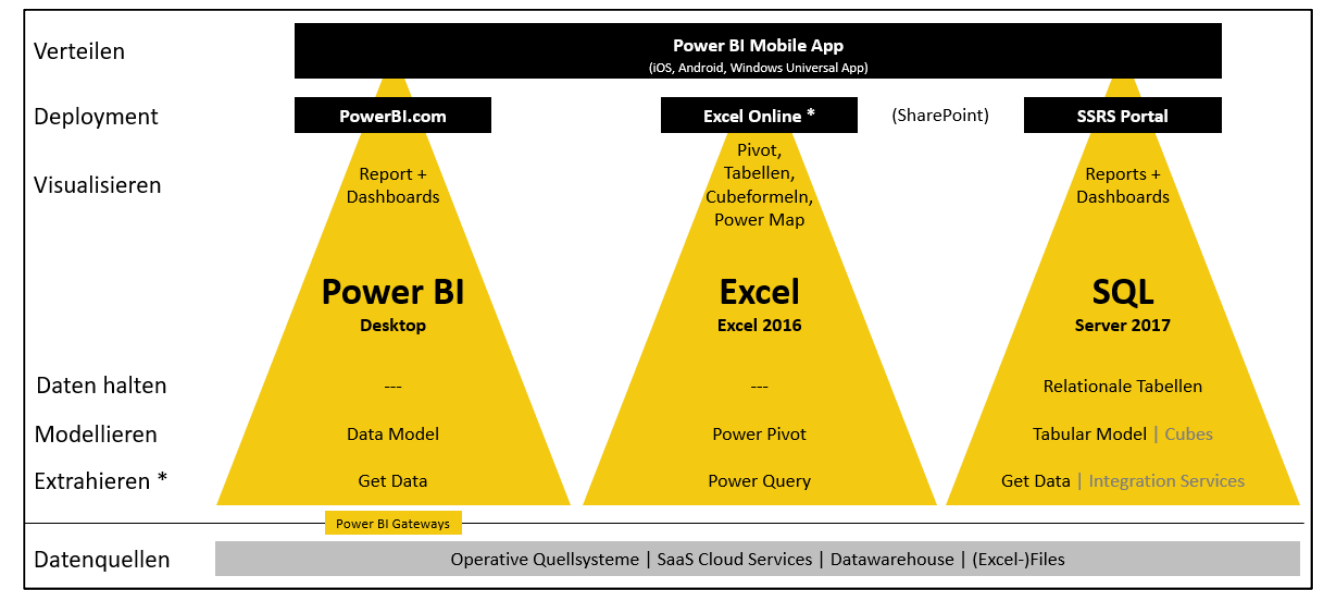

- Power BI ist das Tool f
  ür Dashboarding und mobiles Reporting ("Team BI")
   Power BI Desktop ist ein das Authoring-Tool, die Verteilung der Reports und Dashboards erfolgt 
  über den Cloud Service PowerBI.com und den mobilen Apps f
  ür iOS, Android und Windows.
- 2. Excel ist das Tool für Analyse ("Personal BI")

Excel ist das leistungsfähige Frontend für Power User Prozesse in der Analyse und in der Praxis vieler Unternehmen auch im Management Reporting und in der Planung. Power Pivot ist die leistungsfähige In-Memory Technologie zur Erstellung von Mash-ups in der Fachabteilung – Self-Service BI direkt in Excel.

3. SQL Server ist das Tool für Standardreporting ("Corporate BI")

SQL Server ist das leistungsfähige Backend für die Fachabteilungsdaten. Das Datenbankmodul dient als relationales Datawarehouse sowie als Steuerungs- und Bereinigungsschicht. Die Analysis Services stellen mit den Tabular Models (und den multidimensionalen Cubes) die intelligente und hoch-performante Datamart-Schicht dar. Die Reporting Services sind das Tool für das "paginierte Standardreporting".

Datenmodelle aus Excel Power Pivot können nach Power BI Desktop, nach PowerBI.com und auch nach SQL Server Tabular Model importiert werden. Das Know-How aus Power Pivot inkl. der DAX-Formelsprache kann 1:1 in Power BI Desktop und in SQL Server Tabular Model angewendet werden. Es handelt sich also um 1 Technologie, die in 3 Produkten verbaut ist (analog wie Power Query).

## 3.2 AUFBAU VON POWER BI DESKTOP

### 3.2.1 USER INTERFACE VON POWER BI DESKTOP

Das User Interface kann aus der Perspektive der 3 zentralen Komponenten strukturiert werden:

- 1. Get Data / Queries ("orange")
- 2. Datamodel ("blau")
- 3. Visualisierung ("grün")

| <mark>通</mark>  日ちで=                                                                                                    | Visual tools                       | Visualisierung mit Power Bl - Power Bl Desktop                                                                                                    | - 🗆 X                                                                                                    |
|----------------------------------------------------------------------------------------------------|------------------------------------|----------------------------------------------------------------------------------------------------|----------------------------------------------------------------------------------------------------|
| Datei Home View Modeling Help                                                                                                    | Format Data / Drill                |                                                                                                    | Robert Lochner 🛛 🔿                                                                                                    |
| ★ Cut     Get     Recent     Enter     Enter       Paste     ✓ Format Painter     Clipboard     External data                                                                                                    | it<br>ies + Refresh<br>Page + Visu | w Ask A<br>Jal Question<br>Insert Custom visuals Custom visuals Custom visuals Custom visuals Custom visuals Custom visuals Custom visuals Custom visuals Calculations                                                                                                    | sure Share                                                                                                    |
|                                                                                                    |                                    | VISUALIZATIONS >                                                                                                    | FIELDS >                                                                                                    |
| Image: Second Mill Sales VID By Colonating           Mill Sales VID By Colonating           Mill Sales VID By Colonating           Mill Sales VID           Mill Sales VID | 2014                               | Image: Second system         Image: Second system         Image: Second system | Search     End Customer     DimCustomer     DimOrderDate     DimProduct     DimProduct     DimPromotion     EnctInternetSales |
|                                                                                                    |                                    | Drag data fields here                                                                                                    |                                                                                                    |
| < → Page 1 🕂                                                                                                    |                                    | FILTERS                                                                                                    |                                                                                                    |

Weiterführend: https://docs.microsoft.com/en-us/power-bi/service-the-report-editor-take-a-tour

Der Fokus dieses Trainings liegt auf der Visualisierung. Das Datamodel bildet das Fundament für sämtliche Visualisierungen, wird aber in diesem Training nicht aktiv behandelt sondern lediglich der Import aus Power Pivot / Power Query verwendet (bzw. mit fertigen Trainingscases gearbeitet). Die Query-Komponente wird in diesem Training gar nicht behandelt.

### 3.2.2 DATEI – DATASET – PAGE – OBJEKT

1 PBIX-Datei = 1 Anwendung im Power BI Service (Dataset und Reports können optional getrennt werden)

- <sup>L</sup> Pro Anwendung 1 oder mehrere Pages = Canvas ("weiße Fläche")
  - <sup>L</sup> Pro Page 1 oder mehrere Objekte = Visuals und/oder Textboxen, Images, Shapes

### Anwendung = PBIX-Datei

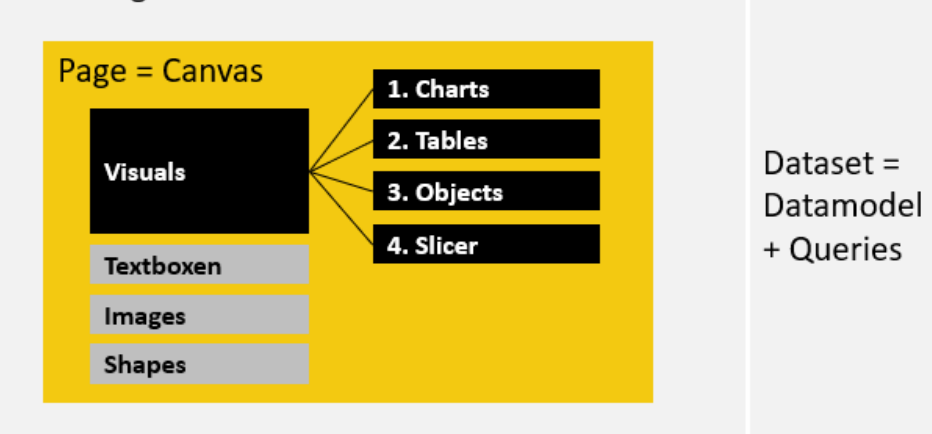

### 3.3 BASISVISUALISIERUNGEN IN POWER BI ERSTELLEN

In diesem Kapitel werden die ersten Visuals erstellt, die Typänderung und die Größenanpassung geübt sowie die Feldbelegung und auf einem Einsteigerlevel behandelt. Die Settings der Visuals werden hier noch nicht behandelt. Nach dem Import der Power Pivot Anwendung wurde im Bereich Report eine Berichtsseite (Page) angelegt mit einem vorerst noch leerem Visualisierungsbereich (Canvas, "weiße Fläche"):

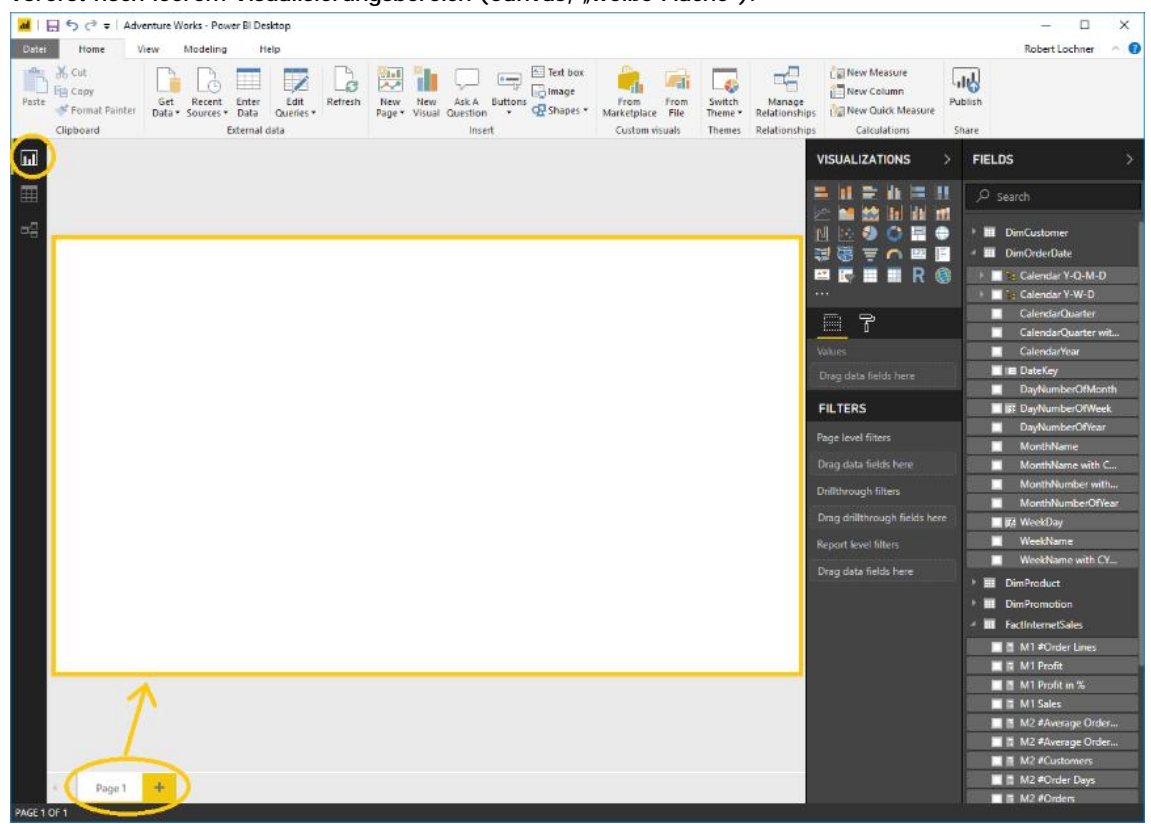

### 3.4.2 FARBSCHEMA

Das Standard-Farbenschema in Power BI ist "speziell", aus betriebswirtschaftlicher Sicht fehlen vor allem die rote und grüne Farbe für die Visualisierung für "negativ" und "positiv":

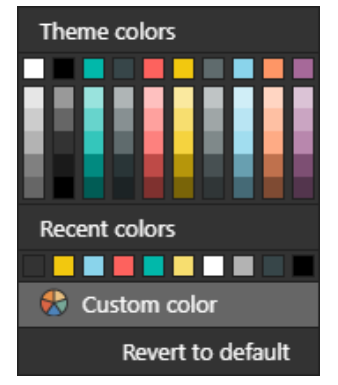

Die sogenannten Custom Color Themes sind zum Stand 2018.04 noch ein Preview-Feature, das unter File -> Options & Settings -> Options -> Global -> Preview Features aktiviert werden muß. Ist das geschehen, kann die in den Trainingsunterlagen mitgelieferte Datei

> PowerBI-LINEARIS-Color-Theme.json

mit dem Befehl Home -> Switch Theme -> Import Theme eingelesen werden ...

| Datei | Home                                | /iew          | Modeling            | Н             | elp F             | ormat   | Data / D      | rill          |                   |        |          |    |                                | 0                 |                         |                                                      |         |
|-------|-------------------------------------|---------------|---------------------|---------------|-------------------|---------|---------------|---------------|-------------------|--------|----------|----|--------------------------------|-------------------|-------------------------|------------------------------------------------------|---------|
| Paste | X Cut<br>E Copy<br>∳ Format Painter | Get<br>Data • | Recent<br>Sources + | Enter<br>Data | Edit<br>Queries • | Refresh | New<br>Page • | New<br>Visual | Ask A<br>Question | Button | Text box | Ma | From From                      | Switch<br>Theme • | Manage<br>Relationships | [ New Measure<br>[ New Column<br>[ New Quick Measure | Publish |
|       | Clipboard                           |               | E                   | External o    | iata              |         |               |               | Inse              | rt     |          | ¥  | Import Theme                   | ~                 | Relationships           | Calculations                                         | Share   |
| ш     |                                     |               |                     |               |                   |         |               |               |                   |        |          | 50 | Default Theme<br>How to create | a theme           |                         |                                                      |         |

#### ... und dann folgendes Farbschema nutzen:

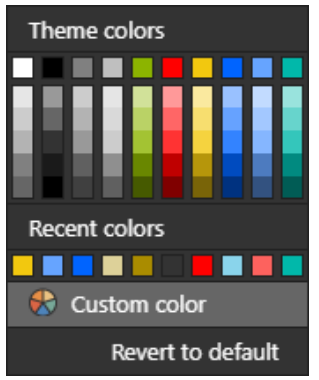

Weiterführende Informationen:

- Zahlreiche Report Themes gibt es in der Power BI Themes Gallery zur Auswahl: <u>https://community.powerbi.com/t5/Themes-Gallery/bd-p/ThemesGallery</u>
- > Eine eigene JSON-Datei kann mit dem Report Theme Generator (nicht von Microsoft sondern aus der Community) erstellt werden:

Erklärung: <u>https://exceleratorbi.com.au/changing-defaults-in-power-bi</u> Tool: <u>https://powerbi.tips/tools/report-theme-generator-v3</u>

### 4.5.4 WATERFALL (STANDARD VISUAL)

Ausgangssituation: Actual 2017 = 92,3 M | Actual 2016 = 82,4 M | Variance ACT-LY = 9,9 M

> Waterfall auf ACTUALS

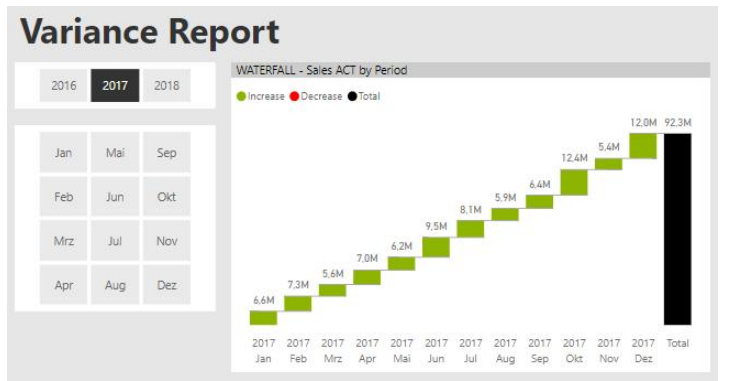

Kritische Würdigung:

- Nette Darstellung mit wenig Nutzen; es werden keine Abweichungen visualisiert sondern ähnlich einem Column Chart werden Monatswerte in Treppenform visualisiert mit einer zusätzlichen Jahressumme.
- > Waterfall auf die ACT-BUD Variance

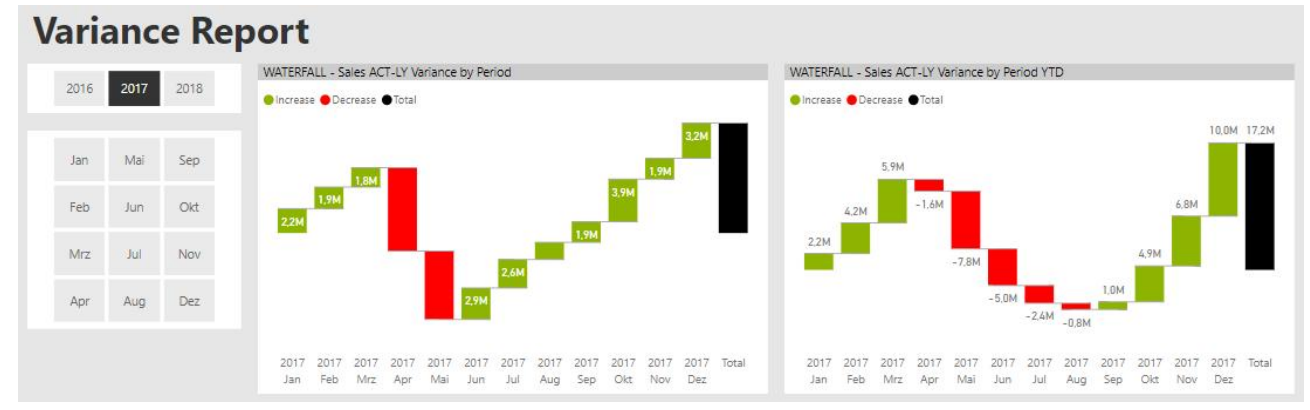

Kritische Würdigung:

- Die <u>linke Darstellung</u> zeigt Monatsabweichung (gg. Plan) in Treppenform und erzeugt dabei zwangsweise den Eindruck einer kumulierten Betrachtung, was es aber nicht ist. Für die richtige Lesart müßten die Dashboard-Konsumenten gründlich geschult werden (was nicht dem Zweck einer Dashboard-Anwendung entspricht). Hat aber den Vorteil, daß die Gesamtabweichung als Total-Balken klar erkennbar dargestellt ist (wenn auch eine solche Darstellungsform gewöhnungsbedürftig wäre und noch rot-/grün eingefärbt werden müsste).
- Die <u>rechte Darstellung</u> zeigt eine echte Kumulationstreppe mit einer wertvollen Informationskette bis zum Dezember. Die Visualisierung leidet aber daran, daß ein Total-Balken von 0,2M ermittelt wird, der keinerlei Relevanz hat und vermutlich auch nicht deaktiviert werden kann (die -2,6M im Dezember sind die Jahresabweichung).
- Mit dem <u>Variance-Measure</u> also kann mit dem Waterfall Standard Visual leider kein "richtiger" Waterfall für diesen Anwendungszweck erreicht werden, in dem ausgehend vom Vorjahreswert über die Variances auf den laufenden (Jahres-)Wert übergleitet werden könnte. Stattdessen ist nur eine "Treppe" der Variances darstellbar. Wir empfehlen daher, den Waterfall für diesen Anwendungsfall <u>nicht zu verwenden</u>.

> Waterfall auf ACTUALS unter Nutzung der Breakdown-Funktion

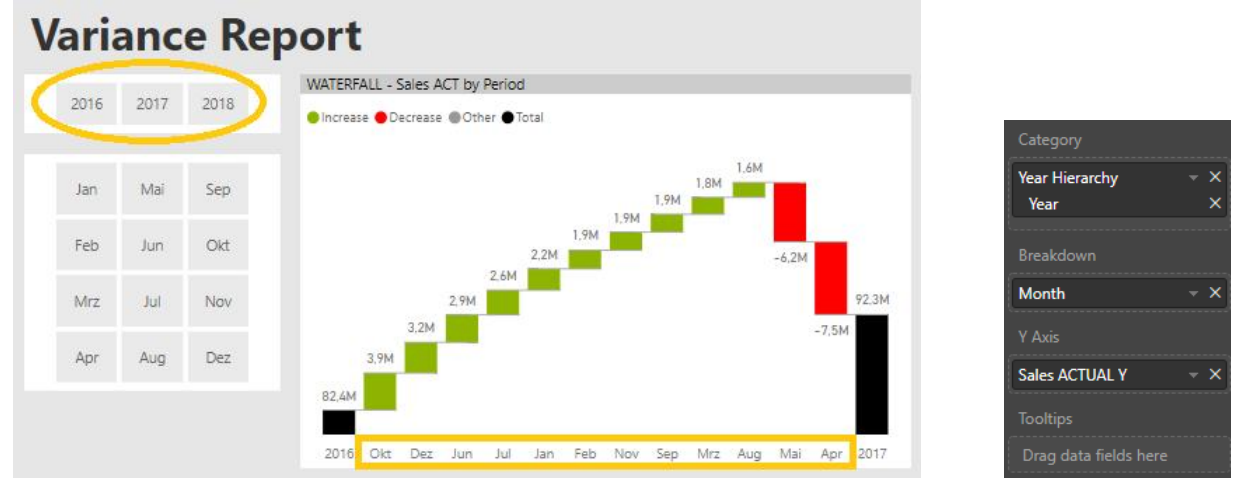

Kritische Würdigung:

- Grundsätzlich sehr gute Darstellung (automatische Ermittlung der Variances pro Periode)
- Schwierig zu handhaben ist die Filterung auf 2 Jahresperioden (da in den meisten Dashboards nur 1 Jahr selektiert wird -> ggfs. DAX-basierte Lösung möglich)
- Problematisch ist die abgeschnittene Y-Achse (irreführende Skalierung, kann aber auf den Startwert = 0 gesetzt werden und dann die Y-Achse wieder ausgeblendet werden)
- Problematisch ist die automatische (und vermutlich nicht veränderbare) Sortierung nach Werten anstatt nach Monaten

Die Breakdown-Funktion ist vermutlich weniger für den Aufriss nach Perioden sondern nach anderen Attributen gedacht:

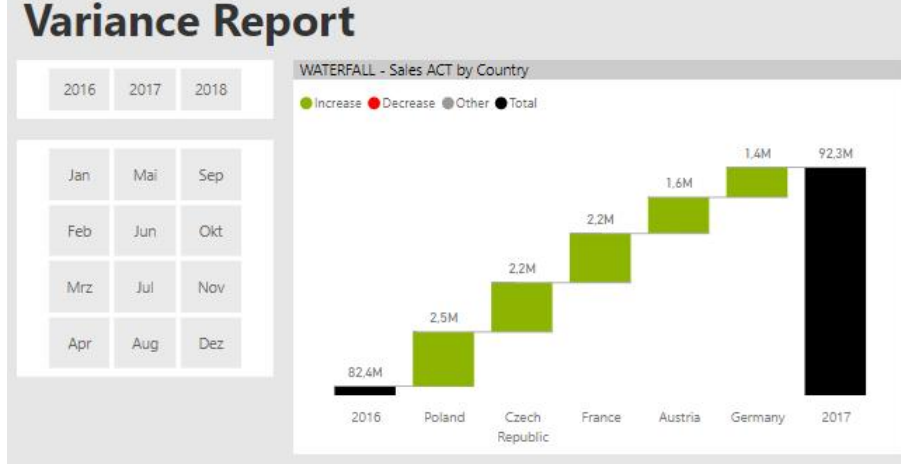

Quelle: https://insightsquest.com/2017/11/30/waterfall-chart-breakdown/

Leider ist das Waterfall Standard Visual insgesamt nicht besonders leistungsfähig, siehe hier im direkten Vergleich mit dem Ultimate Waterfall Custom Visual:

https://www.linearis.at/blog/2017/09/01/waterfall-visuals-in-power-bi-standard-vs-ultimate/

### 6.2 INTERAKTIONEN KONFIGURIEREN

### 6.2.1 CROSSFILTER-INTERAKTIONEN

Mit der Funktion Visual Tools -> Format -> Edit Interactions können die Crossfilter-Interaktionen zwischen den Visuals definiert werden.

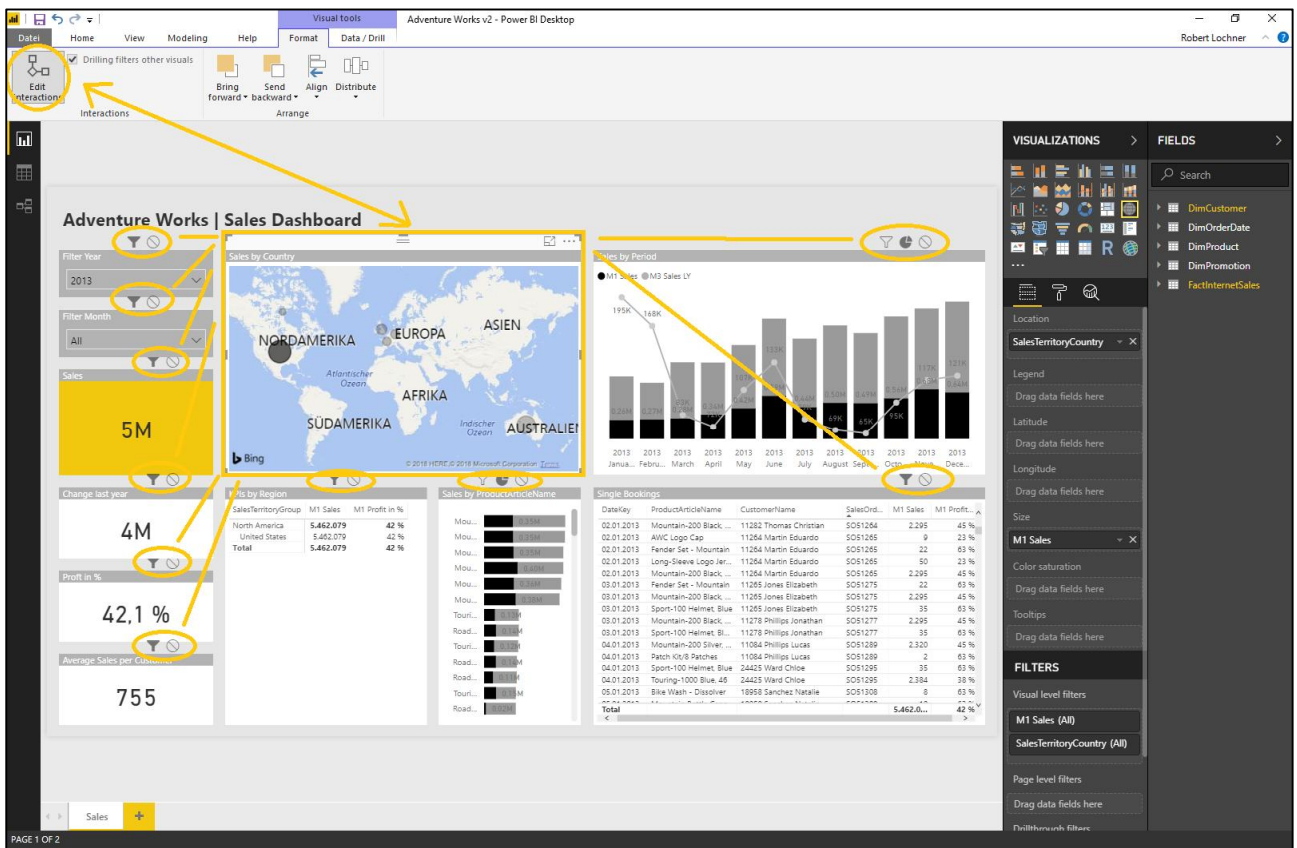

Dabei wird ein bestimmtes Visual markiert (hier: die Map) und dann über das Crossfilter-Menü der 🛛 🍸 🔮 🚫 anderen Visuals die Filterbeziehung in den folgenden (bis zu) 3 Modi konfiguriert:

- > Filter-Modus ... das Visual wird auf den gefilterten Betrag angepaßt -> immer dann sinnvoll, wenn durch Filterungen im Highlighting-Modus nur noch verschwindend kleine Werte übrigbleiben würden
- > Highlighting-Modus ... bei der Filterung wird die Gesamtsumme als "ausgegrauter" Balken usw. weiterhin dargestellt und der gefilterte Betrag als "davon"-Information dargestellt
- Kein Filter ... wird dann benötigt, wenn die Filterung zu nutzlosen Ergebnissen führt -> bspw. ein Monats-Slicer soll nicht die 12-Monats-Grafik filtern, die einzelne Zeile eines Tables braucht nicht die anderen Charts auf minimale Werte zu filtern, usw.

### 6.2.2 DRILLDOWN-INTERAKTIONEN

Die Wirkung des Drilldowns in einem Visual auf die anderen Visuals der gleichen Page kann mit dieser Funktion konfiguriert werden (= Setting auf Visual-Ebene):

| Datei              | Home      | View           | Modeling   | He                            | elp             | Format         | Data / Drill    |
|--------------------|-----------|----------------|------------|-------------------------------|-----------------|----------------|-----------------|
| ₽                  | 🗹 Drillin | g filters othe | er visuals |                               |                 | F              |                 |
| Edit<br>interactio | ns        |                |            | Bring<br>forward <del>•</del> | Send<br>backwar | Align<br>d ▼ ▼ | Distribute<br>• |
|                    | Interac   | tions          |            |                               | Ar              | range          |                 |

## 7 VERTIEFUNG: DATAMODEL-FUNKTIONEN ZUR VISUALISIERUNG

### 7.1 (DAX-)WIZARDS

Die DAX Wizards bauen Calculated Columns oder Measures auf, die vom User keinerlei Kenntnisse der DAX-Formelsprache voraussetzen. Die automatisch generierten DAX-Formeln sind teilweise einsehbar (Quick Measures).

### 7.1.1 AUTO DATE/TIME DIMENSION (DATAMODEL)

> Aktivierung unter Datei -> Options & Settings -> Options -> Current File -> Data Load:

Time intelligence

> Konsequenz: Jedes Feld vom Datentyp Datum, das in keiner Beziehung verwendet wird, erhält automatisch eine 4-stufige Hierarchie bestehen aus Year, Quarter, Month und Day:

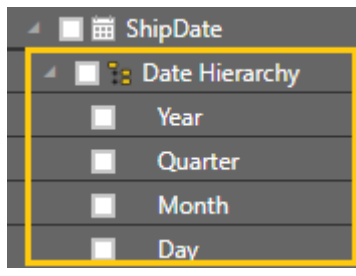

> Der Aufbau der 4 Hierarchiefelder kann nicht verändert werden und sieht immer so aus:

| ShipDate   | Year | Quarter | Month  | Day |
|------------|------|---------|--------|-----|
| 08.01.2011 | 2011 | Qtr 1   | Januar | 8   |
| 09.01.2011 | 2011 | Qtr 1   | Januar | 9   |
| 10.01.2011 | 2011 | Qtr 1   | Januar | 10  |
| 11.01.2011 | 2011 | Qtr 1   | Januar | 11  |
| 12.01.2011 | 2011 | Qtr 1   | Januar | 12  |
| 13.01.2011 | 2011 | Qtr 1   | Januar | 13  |
| 14.01.2011 | 2011 | Qtr 1   | Januar | 14  |
| 15.01.2011 | 2011 | Qtr 1   | Januar | 15  |
| 16.01.2011 | 2011 | Qtr 1   | Januar | 16  |
| 17.01.2011 | 2011 | Qtr 1   | Januar | 17  |
| 18.01.2011 | 2011 | Otr 1   | Januar | 18  |

> Beim Aktivieren eines Datumsfeldes wird automatisch die 4-stufige Hierarchie verwendet, soll nur das Datum verwendet (wie im Table oben in der 1. Spalte), dann kann über das Feld-Kontextmenü zwischen den beiden Darstellungsvarianten umgeschalten werden:

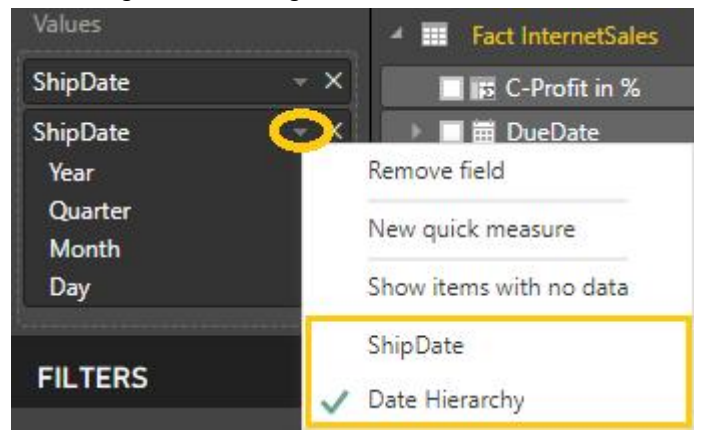